# SolidWorks Création de pièce

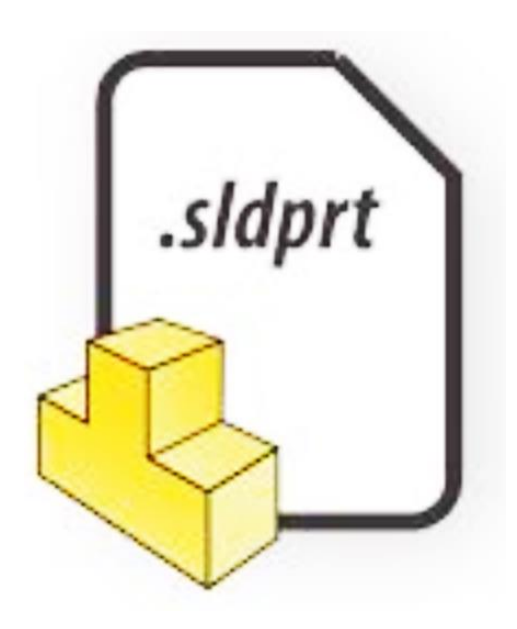

## **Sommaire**

| 1. | Ouvrir le logiciel, créer un nouveau fichier pièce | 2  |
|----|----------------------------------------------------|----|
| 2. | Interface utilisateur                              | 2  |
| 3. | Affichages et manipulation de la pièce             | 3  |
| 4. | Observer la pièce et choisir une stratégie         | 4  |
| 5. | Les esquisses                                      | 5  |
| 6. | Les outils de modification d'esquisses             | 14 |
| 7. | Fonctions                                          | 21 |
| 8. | Eléments filetés / taraudés                        | 25 |
| 9. | Insertions de géométries de référence              | 26 |

## **1. Ouvrir le logiciel, créer un nouveau fichier pièce**

Double-cliquer sur l'icône SolidWorks

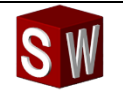

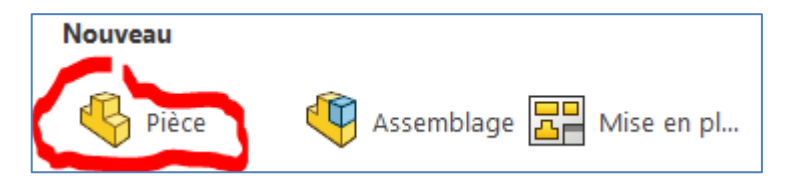

Double-cliquer sur « Pièce »

Nommez et enregistrez votre fichier :

| Solidoverkes  Solidoverkes  S | Fichier     Edition     Attlichage     Insertion     Outlis       Image: State of the state of the state of the | Simulation<br>Ctrl+N<br>Ctrl+O<br>Ctrl+W<br>Ctrl+W | rentre +*  rentre +* | Lorsque le nom<br>suivi d'un astéri<br>que les changer<br>avez apportés n<br>enregistrés. |
|----------------------------------------------------------------------------------------------------|----------------------------------------------------------------------------------------------------|----------------------------------------------------|----------------------------------------------------------------------------------------------------|-------------------------------------------------------------------------------------------|
|                                                                                                    |                                                                                                    |                                                    | Ctrl + S                                                                                                    |                                                                                           |

orsque le nom de votre fichier est suivi d'un astérisque, cela signifie que les changements que vous avez apportés n'ont pas encore été enregistrés.

Pensez à enregistrer régulièrement votre travail

## 2. Interface utilisateur

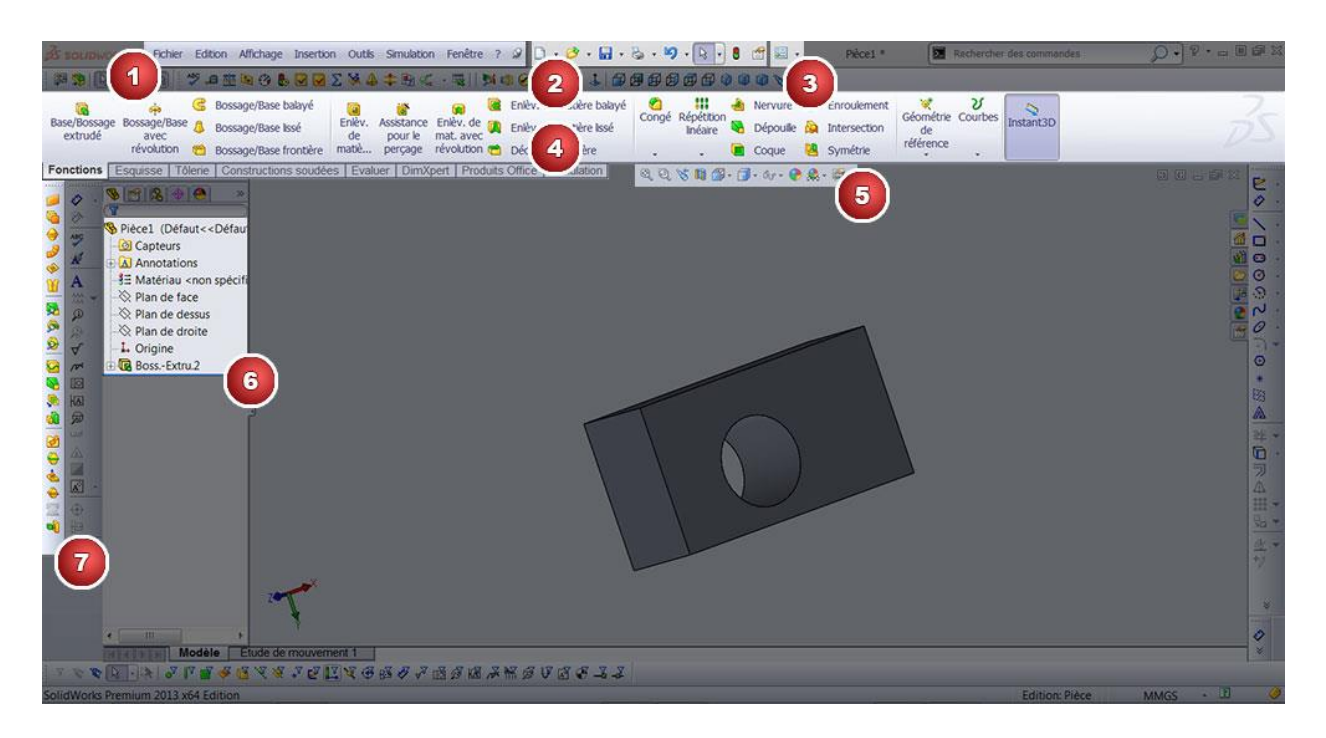

**1** : Menu standard : contient les principales fonctions du logiciel. Nous ne nous en servirons quasiment pas dans cette formation.

2 : Barre de raccourcis : permet d'accéder aux fonctions de SolidWorks comme par exemple ouvrir un nouveau projet, enregistrer, etc...

**3** : Ce sont les options du logiciel

4 : Le bandeau principal (le ruban) : ici on retrouve les principales fonctions de solidworks pour modéliser des solides. C'est la zone que nous allons utiliser le plus souvent. Il est composé de plusieurs onglets :

- Fonctions Esquisse
- Evaluer

5 : la barre d'outils « Affichages »

**6** : Il s'agit de l'arbre de conception. Ici nous verrons toutes les étapes et tous les éléments de votre projet. Il est possible de sélectionner les 3 plans de bases de solidworks :

- Plan de dessus
- Plan de droite

**7** : Barre d'outils : il y en a tout un tas dans SolidWorks. Il est possible de personnaliser son espace de travail en fonction de ses besoins.

## 3. Affichages et manipulation de la pièce

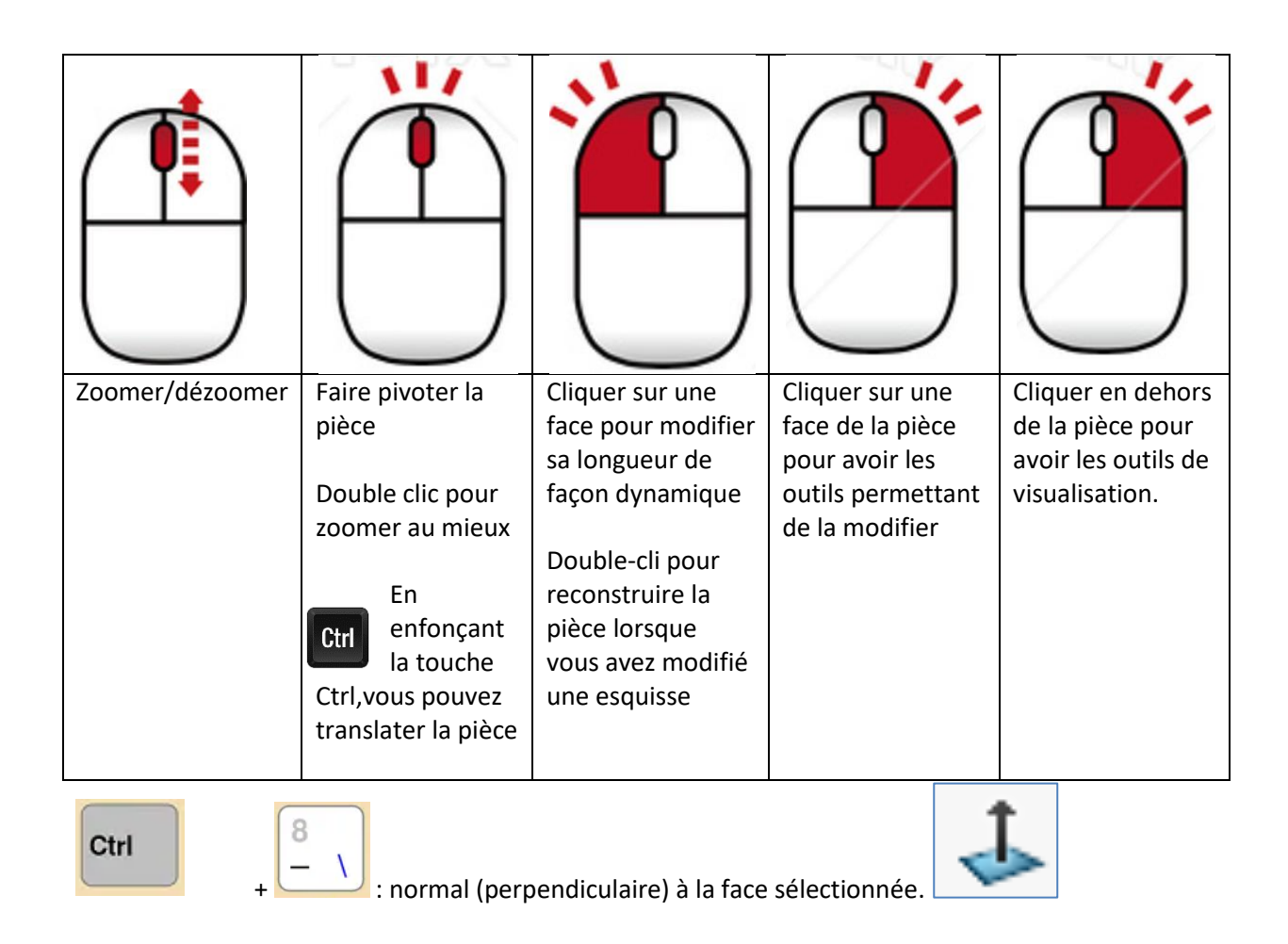

## 4. Observer la pièce et choisir une stratégie

Avant de tracer votre 1<sup>er</sup> trait, vous devez observer la pièce à réaliser pour choisir comment vous allez la dessiner. Vous devez analyser si la pièce possède des symétries, des volumes identiques répétés, des angles spécifiques à respecter, ...

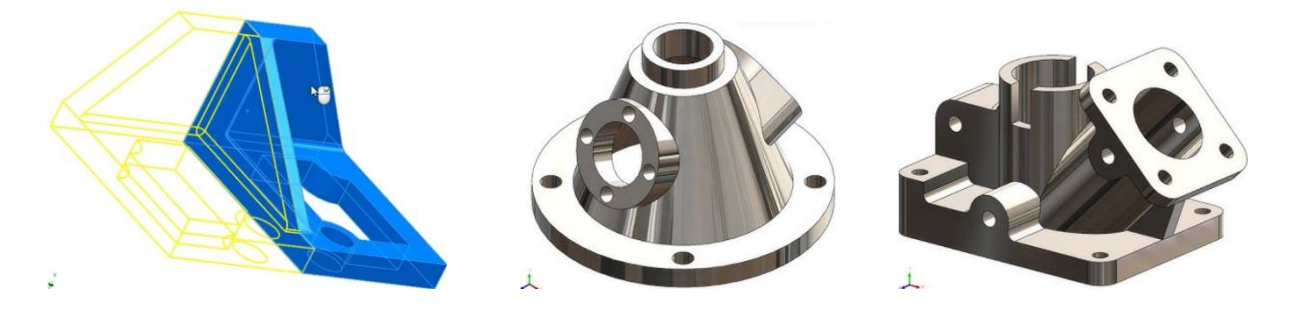

Pour la réalisation des volumes de la pièce, 3 stratégies sont possibles et cumulables :

| Extrusion                                                                               |       |
|-----------------------------------------------------------------------------------------|-------|
| Révolution autour d'un axe                                                              |       |
| Il faudra penser à créer l'axe<br>de révolution avec une ligne<br>de construction       |       |
| Balayage le long d'une courbe                                                           |       |
| Il faudra 2 esquisses : une<br>pour le contour fermé et une<br>pour le profil de courbe | Plan2 |

## 5. Les esquisses

Une esquisse est un contour fermé dessiné sur un plan ou sur une face plane d'une pièce

Pour créer votre première esquisse :

- 1. Cliquez sur l'onglet Esquisse
- Cliquez sur esquisse.
- 3. Une esquisse est un élément 2D, vous devez donc la dessiner sur un plan. Choisissez le plan sur lequel vous voulez la dessiner.

A partir de ce moment-là vous êtes en mode esquisse, vous pouvez alors la dessiner.

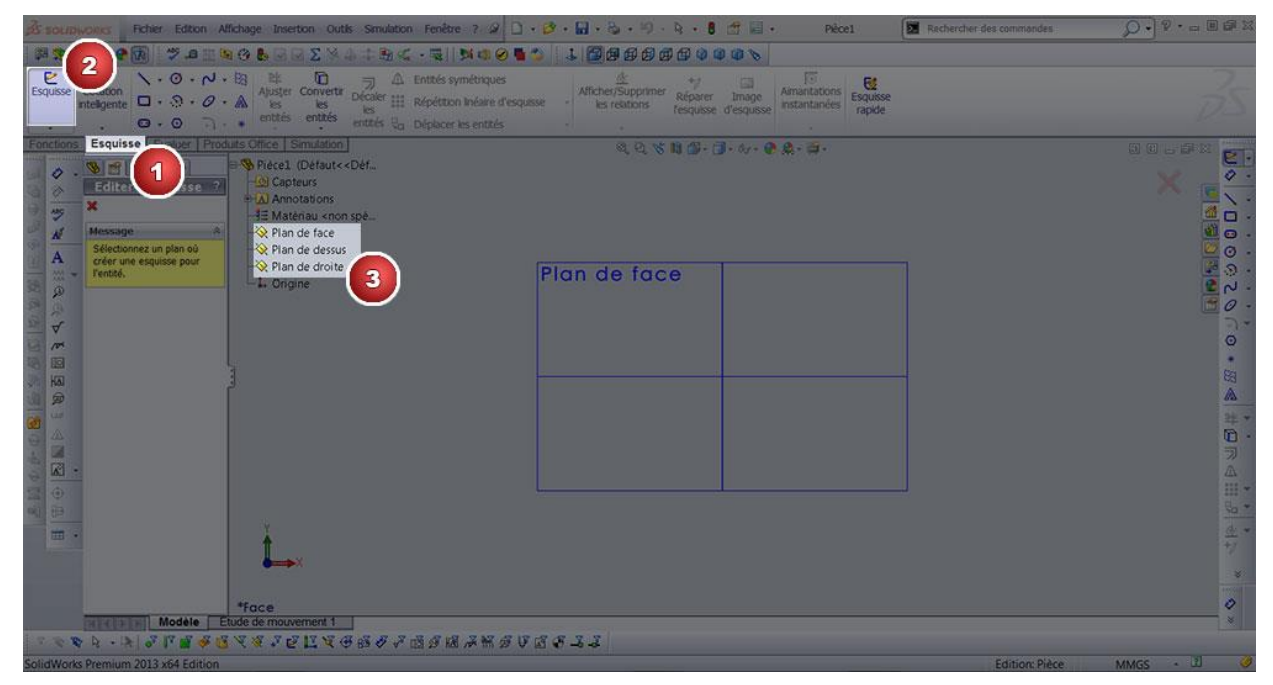

Vous devez commencer votre 1<sup>ère</sup> esquisse à l'origine qui s'affiche au milieu de votre écran.

## Les outils d'esquisse

Les outils d'esquisse vous permettent de dessiner des formes.

Les outils d'esquisse (1) se trouvent dans l'onglet esquisse(2).

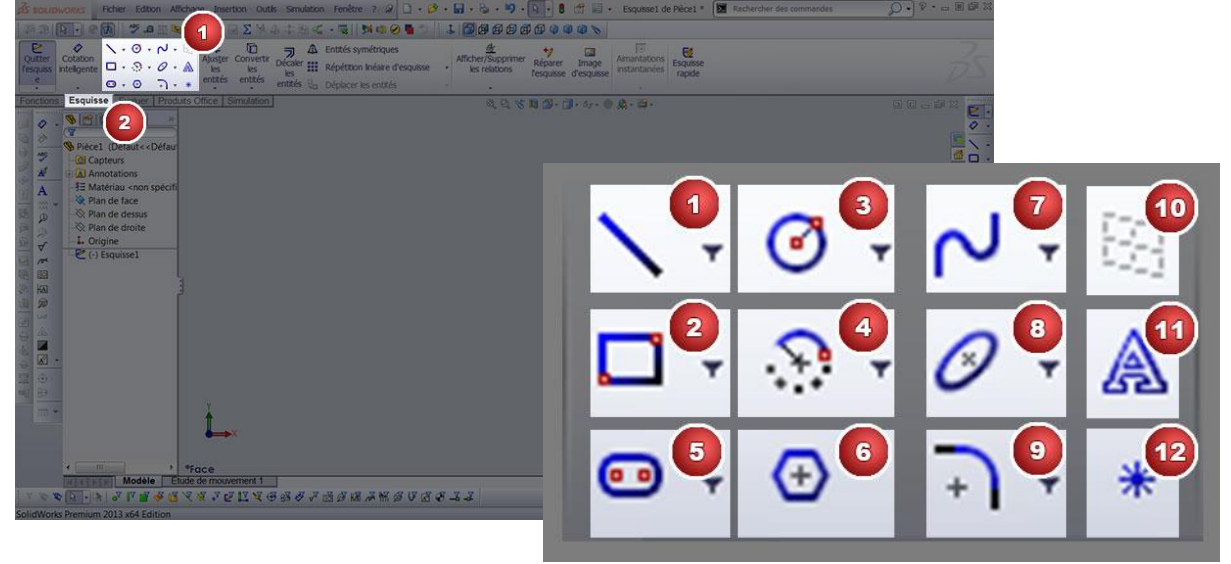

## <u>1 - Les lignes</u>

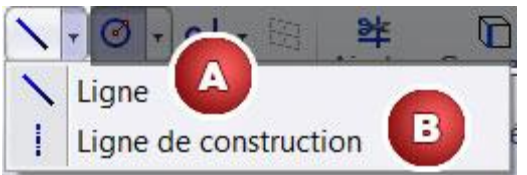

Vous avez deux icônes :

- la ligne (A) standard
- la ligne (B) de construction

La ligne de construction est très utile. Elle permet de créer une ligne entre deux points ou de contraindre des éléments sans être considérée comme une partie du dessin : une fois l'esquisse créée la ligne de construction n'a plus d'utilité pour la mise en volume de cette dernière.

| Ligne |  | Ligne de construction |
|-------|--|-----------------------|
|       |  |                       |

A : Après avoir cliqué sur le bouton "Ligne", cliquez n'importe où sur la zone de travail.

Une ligne apparaît.

B : Cliquez alors sur un autre endroit de la zone de travail.

Voilà vous venez de créer une ligne!

## 2 - Les rectangles

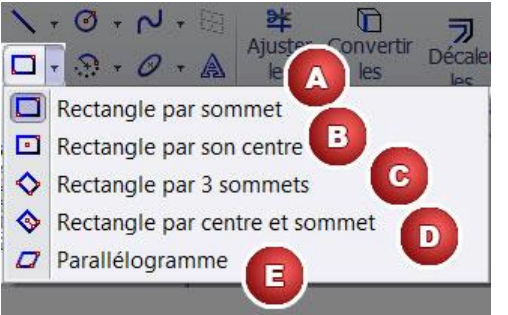

Vous avez 5 possibilités pour dessiner un rectangle.

150.72

8

- A : Par 2 sommets opposés
- B : Par le centre du rectangle et un sommet
- C : Par 3 sommets du rectangle
- D : Par le centre du rectangle, le milieu d'un côté et l'angle adjacent à ce milieu.

E : Il est possible de créer un parallélogramme par 3 sommets.

Pour tracer un rectangle c'est le même fonctionnement que pour tracer une ligne. Cliquer n'importe où dans la zone de travail après avoir choisi la manière de tracer votre rectangle.

Placez les différents points de votre rectangle en fonction de la méthode choisie.

## 3 - Les cercles

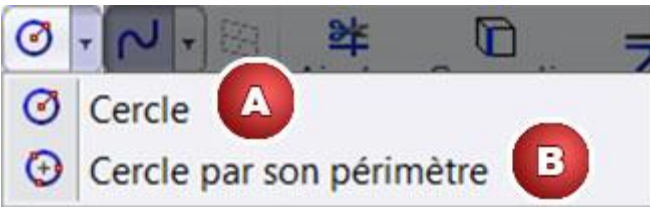

## 4 - Les arcs de cercles

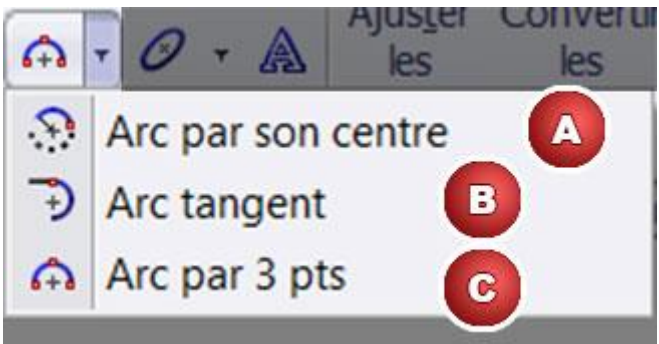

Vous avez 2 méthodes pour dessiner un cercle.

A : Par son centre et son rayon

B : Par son périmètre. C'est à dire par 3 points situés sur le périmètre du cercle.

Il existe trois façons de créer des arcs de cercles.

A : Par le centre de l'arc et ses deux points d'extrémités

B : Par deux lignes tangentes. Ici il faut que vos deux lignes soient tracées.

C : Par les extrémités de l'arc et par un troisième point situé sur l'arc

## **<u>5 - Les rainures</u>**

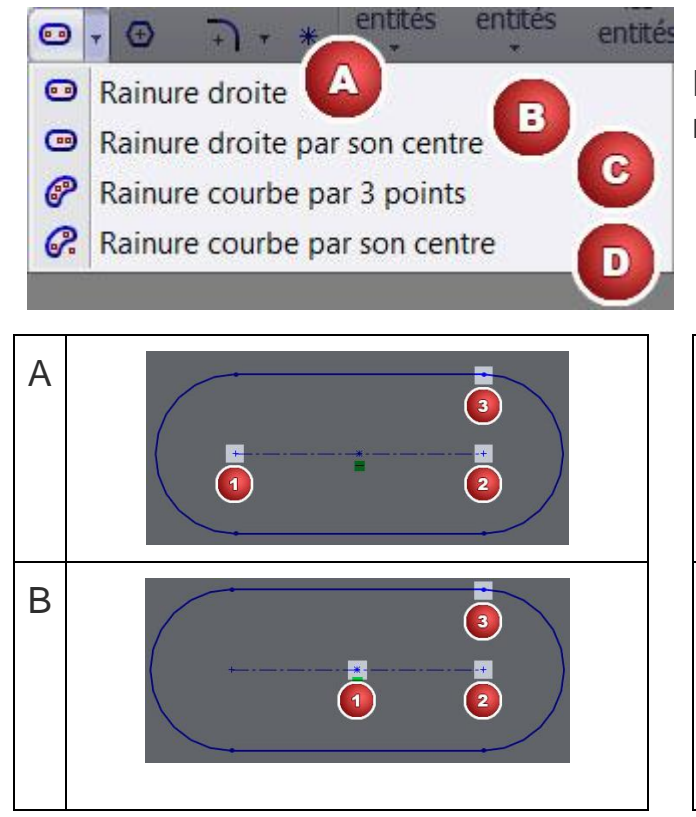

Il y a 4 possibilités pour faire des rainures :

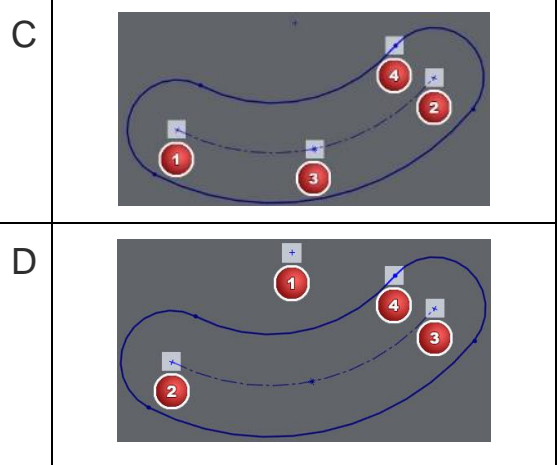

## <u>6 - Les polygones</u>

Pour tracer un polygone :

- A : Cliquer sur l'icône polygone
- B : Régler le nombre de côté de votre polygone

C : Choisissez si votre polygone est inscrit ou circonscrit à un cercle. Si vous choisissez inscrit votre polygone sera contenu dans un cercle. Si vous choisissez circonscrit votre polygone contiendra un cercle. Le cercle inscrit ou circonscrit sera en ligne de construction.

Pour tracer un cercle cela fonctionne comme la ligne, cliquez n'importe où dans la zone de travail après avoir choisi la manière de tracer votre polygone. Cliquez une deuxième fois, ailleurs dans la zone de travail.

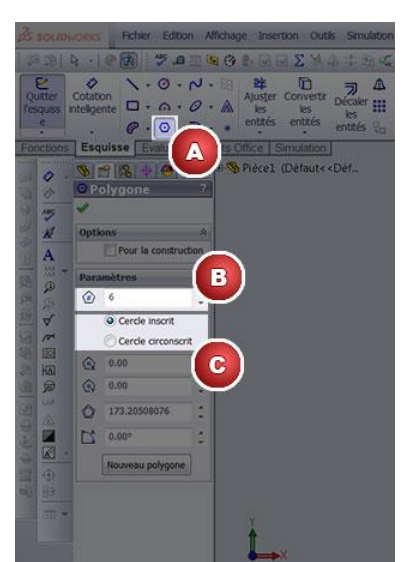

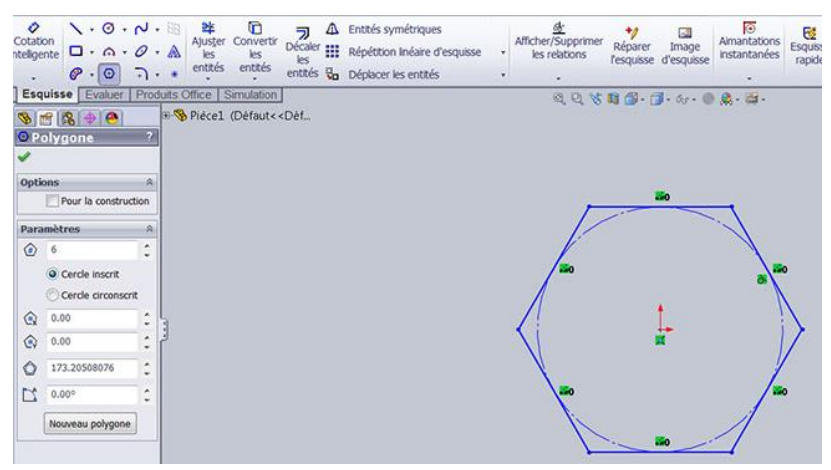

## 7 - Les splines

Nous ne verrons pas les splines lors de cette leçon. Cependant les splines sont des courbes que l'on peut paramétrer grâce à des contraintes. Généralement on se sert des splines pour modéliser des surfaces.

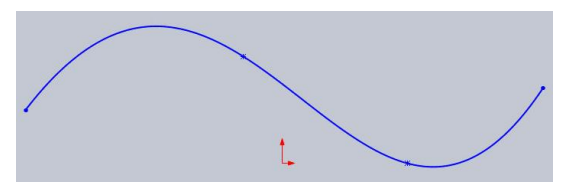

## 8 - Les ellipses

4 possibilités s'offrent à vous pour tracer une ellipse :

A : Tracer une ellipse normale par son centre, sa largeur et sa hauteur.

- B : Tracer une ellipse partielle.
- C : Tracer une parabole.
- D : Tracer une forme conique.

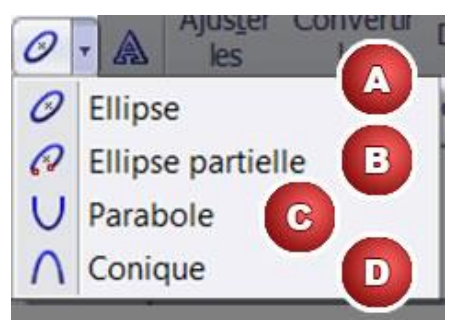

## 9 - Les congés et chanfreins d'esquisses

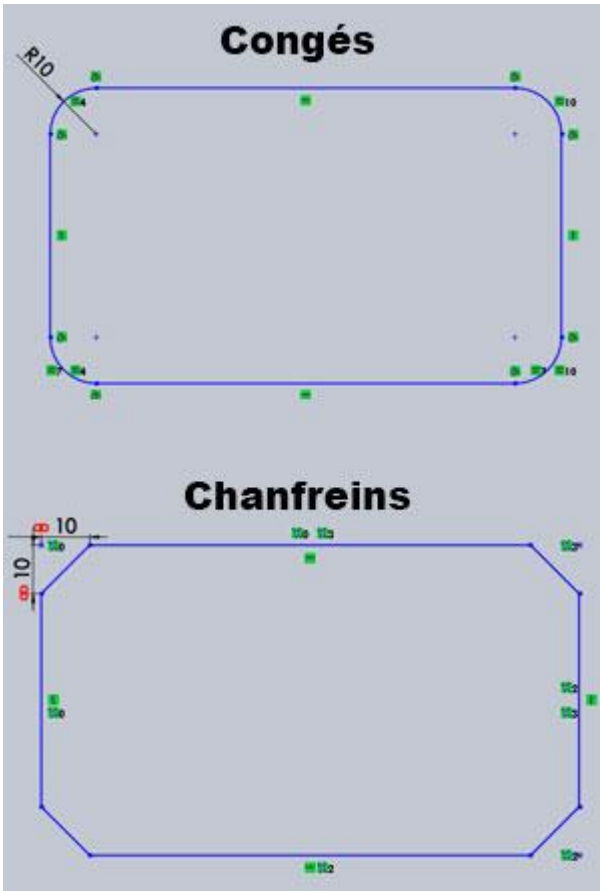

4. Cliquer sur le deuxième segment de l'angle.

5. Valider

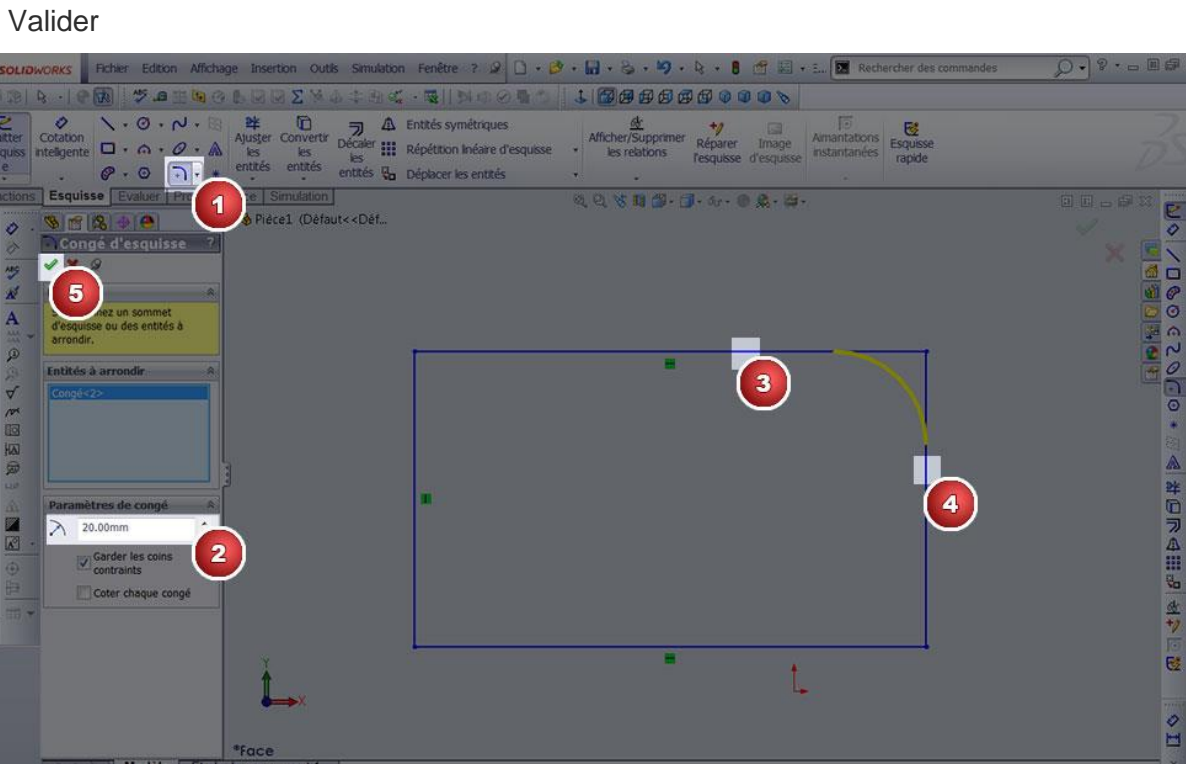

Les congés d'esquisse permettent d'arrondir ou de casser des angles. Lorsque que l'on arrondi un angle on appelle ça un congé et lorsque l'on casse un angle ça s'appelle un chanfrein.

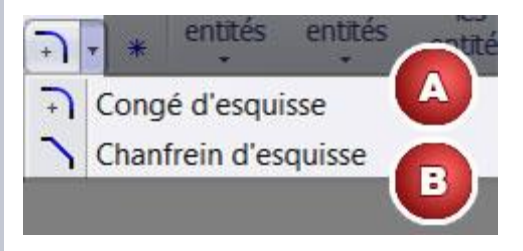

Vous avez donc deux possibilités :

- A : Créer des congés.
- B : Créer des chanfreins.

Pour créer un congé :

1. Cliquer sur l'icône des congés.

2. Régler l'angle du congé ou la distance du chanfrein.

3. Cliquer sur le premier segment de l'angle.

## 9 - La cotation des esquisses

Les cotations permettent de donner des mesures aux objets.

Pour coter un objet il faut cliquer sur l'icône cotation intelligente dans l'onglet

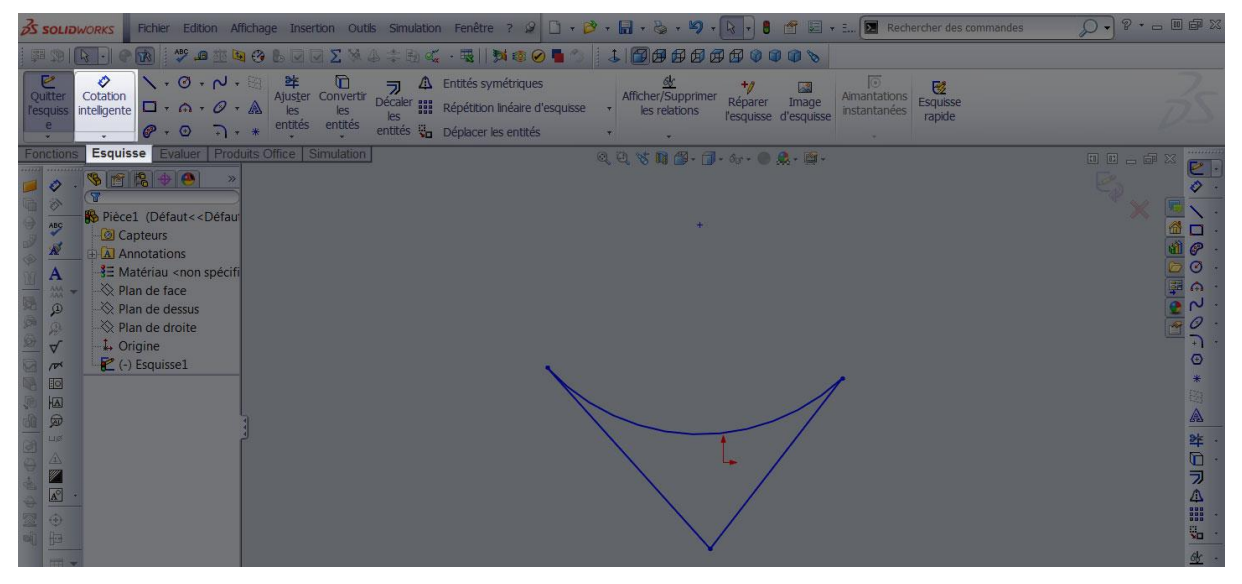

Pour coter :

- 1. Cliquer sur l'icône cotation intelligente.
- 2. Cliquer sur l'élément à coter

3. Déplacer la souris et cliquer pour placer la ligne de cote. En fonction de l'endroit où votre souris est placée vous pouvez avoir différentes cotes. A vous de choisir celle qui vous convient.

4. Rentrer la cote. Faites entrée pour valider.

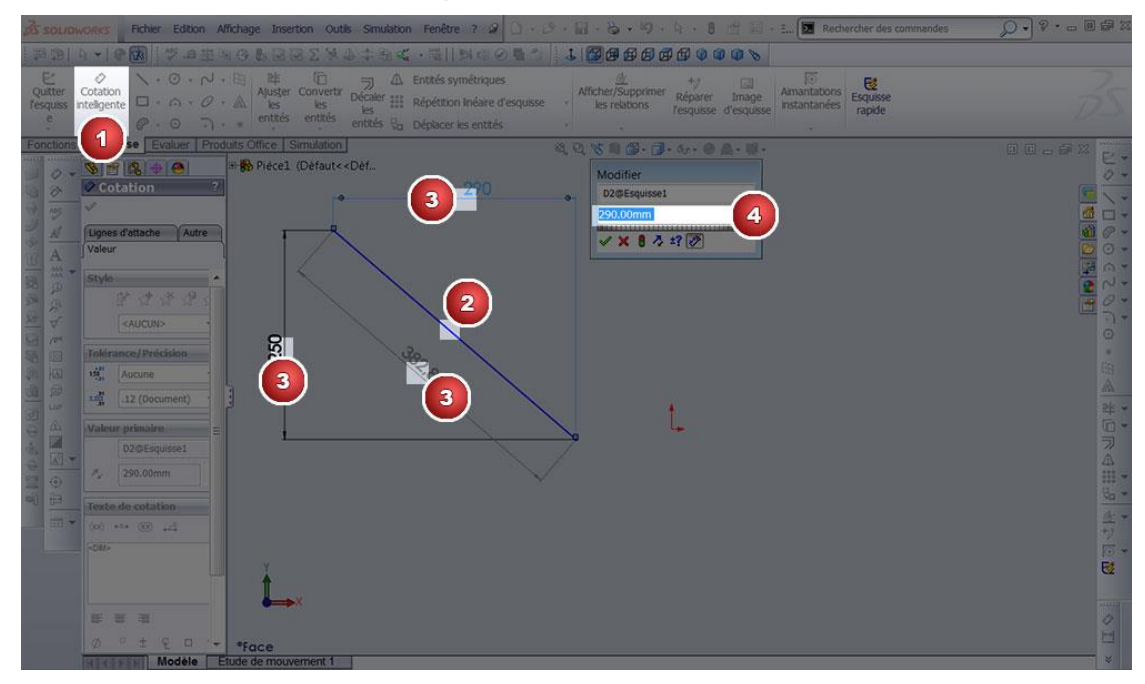

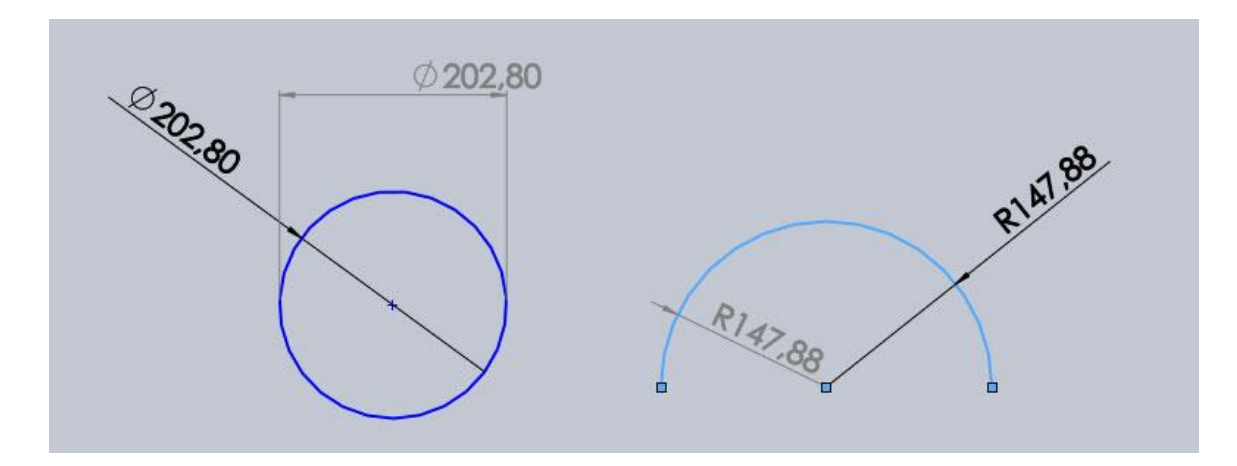

Il est également possible de coter, de la même façon, des cercles et des arcs.

Vous pouvez également coter la distance entre deux éléments ou coter un angle.

La procédure est la même que précédemment :

- 1. Cliquer sur l'icône cotation intelligente.
- 2. Cliquer sur la première forme
- 3. Cliquer sur la deuxième forme
- 4. Déplacer la souris et cliquer pour placer la ligne de cote.
- 5. Rentrer la cote. Faites entrée pour valider.

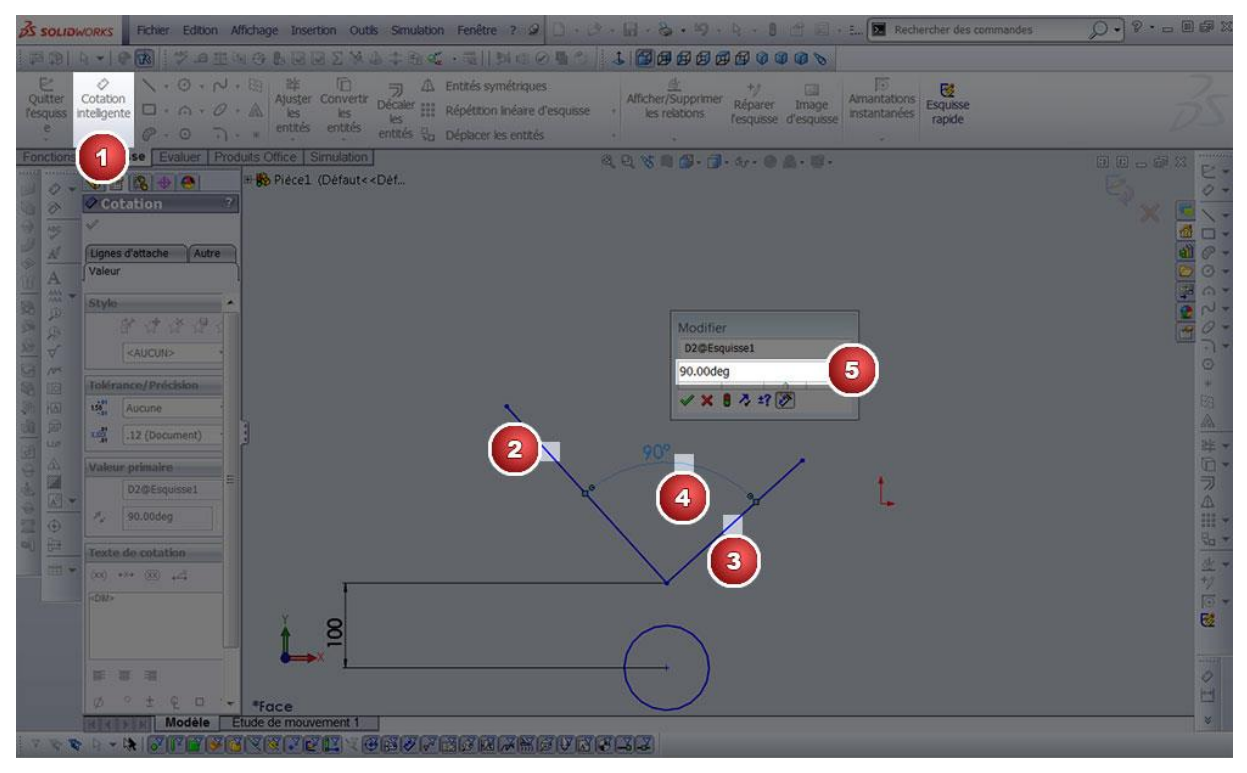

## 9 – Les relations géométriques

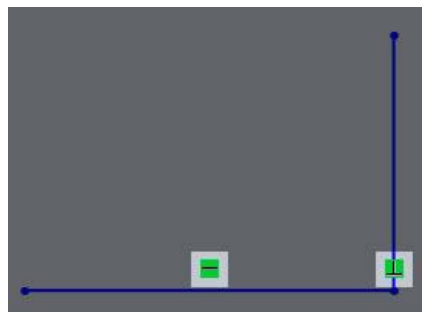

Les relations sont des contraintes qui lient 2 objets entre eux.

Elles sont symbolisées par de petits carrés sous l'élément auquel s'applique la relation.

Pour créer une relation :

- 1. Cliquer sur l'onglet Esquisse
- 2. Cliquer sur ajouter des relations.
- 3. Cliquer sur entités sélectionnées.
- 4. Sélectionner les entités à mettre en relation
- 5. Sélectionner la relation que vous voulez.
- 6. Valider

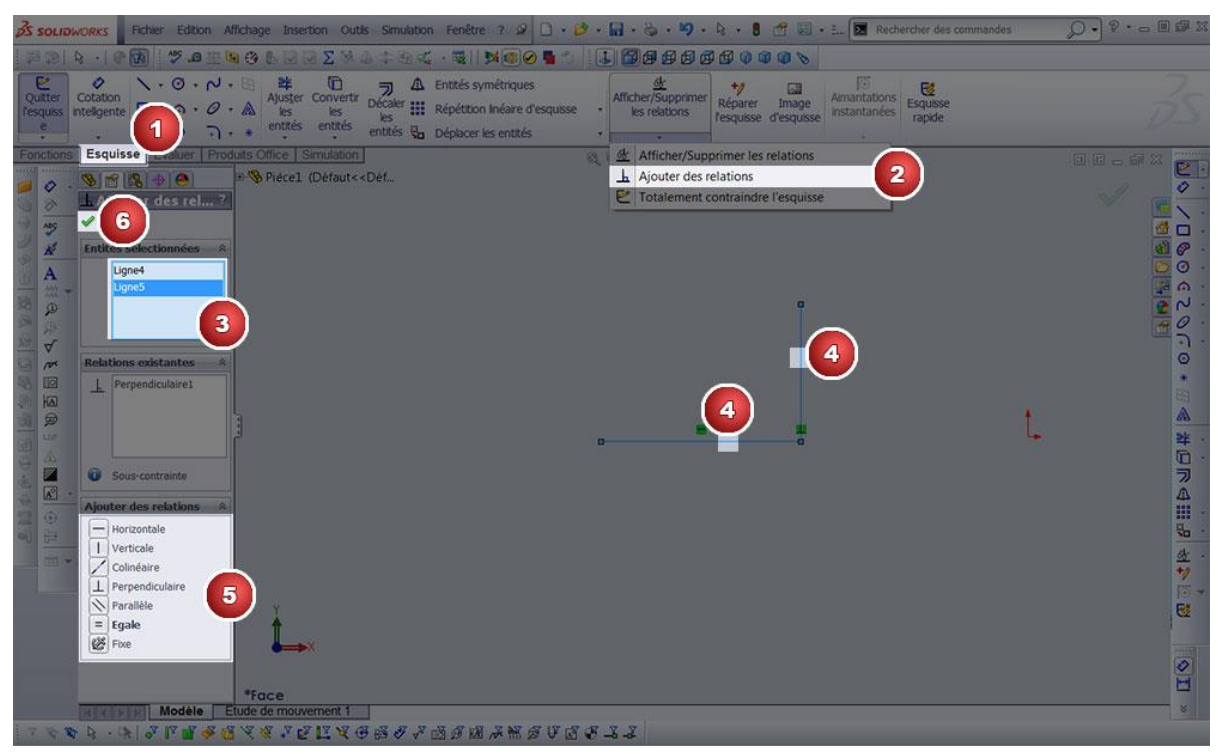

## Description des relations géométriques

| Nom de la relations | icones | Description                                    |
|---------------------|--------|------------------------------------------------|
| Horizontale         |        | Permet d'aligner la ligne sur l'axe horizontal |
| Verticale           |        | Permet d'aligner la ligne sur l'axe vertical   |
| Colinéaire          | /      | Permet d'aligner 2 lignes                      |

| Perpendiculaire                                                                                                    | L                                                                                                    | Perr                                                                                                    | met de mettre 2 lignes perpendiculaires                                                                                                    |  |
|----------------------------------------------------------------------------------------------------|----------------------------------------------------------------------------------------------------|----------------------------------------------------------------------------------------------------|----------------------------------------------------------------------------------------------------|--|
| Parallèle                                                                                                    | 1                                                                                                    | Permet de mettre 2 lignes parallèles                                                                        |                                                                                                    |  |
| Égale                                                                                                    | =                                                                                                    | Permet de donner la même dimension à plusieurs objets                                                       |                                                                                                    |  |
| Fixe                                                                                                    | X                                                                                                    | Permet de fixer un objet                                                                                    |                                                                                                    |  |
| Tangente                                                                                                    | 8                                                                                                    | Permet de rendre une ligne tangente à un cercle, à un arc ou<br>à une spline.                               |                                                                                                    |  |
| Concentrique                                                                                                    | 0                                                                                                    | Permet de                                                                                                   | e mettre le même centre à plusieurs cercles.                                                                                                    |  |
| Coradiale                                                                                                    | 0                                                                                                    | Permet de donner le même centre et le même rayon à plusieurs arcs                                           |                                                                                                    |  |
| Courbure constante                                                                                                    | ° <b>=</b>                                                                                                    | Permet de rendre tangente 2 splines à un point                                                              |                                                                                                    |  |
| Pour visualiser les esq<br>sur le nom de votre pi<br>affichage à plat de l'ar<br>Une esquisse sous-cor<br>entités (qui apparaisse<br>position n'est pas défi<br>Vous pouvez cliquer e<br>souris<br>Dans l'arbre de constr<br>l'esquisse est sous cor<br>Esquisse totalement c | uisses dans<br>èce puis af<br>bre<br>ntrainte por<br>ent en bleu<br>nie.<br>t les faire g<br>uction, un<br><u>ntrainte</u><br>ontrainte. | s l'arbre, faites ur<br>fichage de l'arbre<br>ssède des<br>) dont la<br>;lisser avec la<br>(– ) indique que | An clic droit<br>by puis If the later of the later of the later |  |
| Esquisse sur-contrainte. Elle contient des cotes<br>ou des relations redondantes, qui sont en<br>conflit.<br>Une fenêtre pop-up vous permet de clarifier ce<br>que vous souhaitez faire.                                                                                      |                                                                                                    |                                                                                                    | Picce (Defaul) <-DefaulEtat d     Source     Source     Sou |  |

Pour reconstruire la pièce, cliquer sur el ou double clic gauche en dehors de la pièce.

## 6. Les outils de modification d'esquisses

Ces outils bien utiles permettent d'agir sur les esquisses et vont vous permettre de gagner du temps.

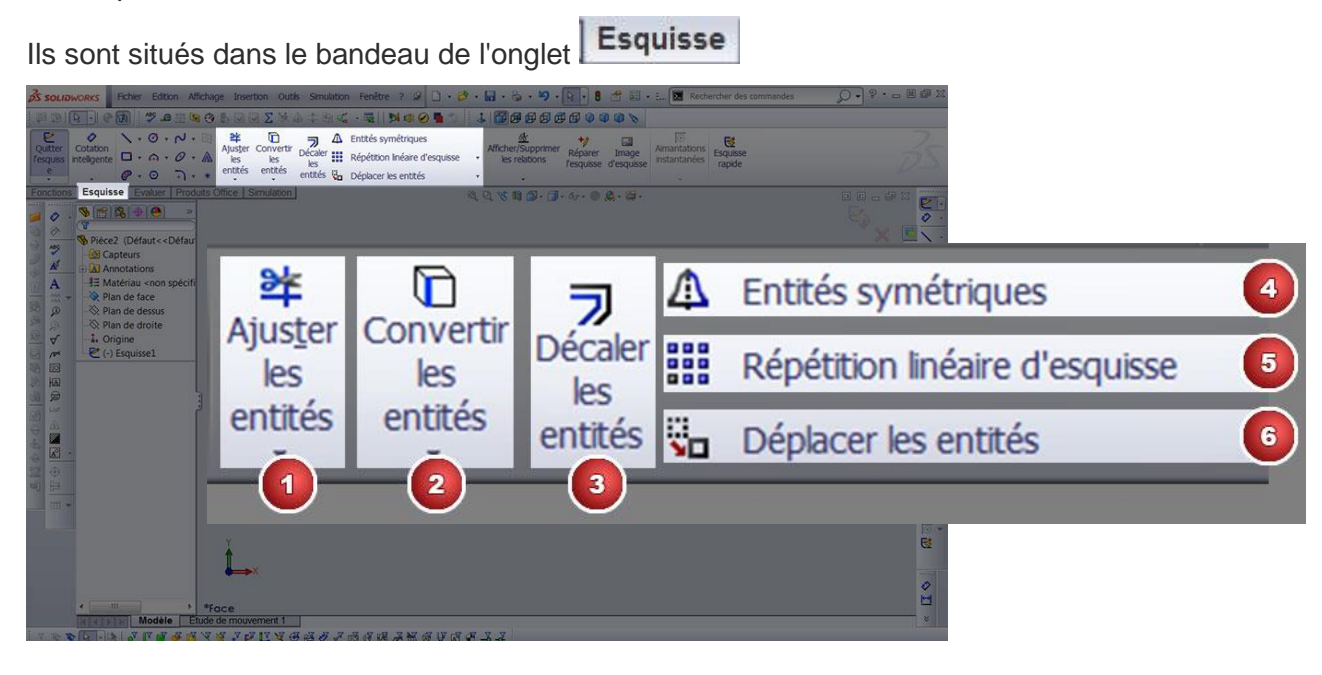

## **<u>1 - Ajuster les entités</u>**

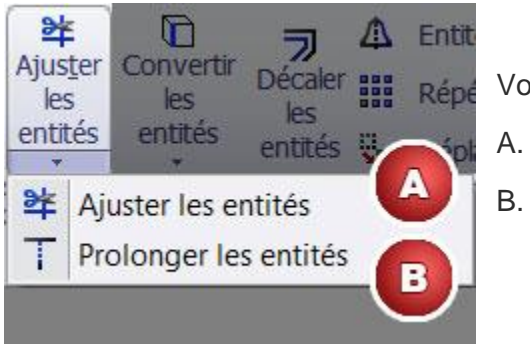

- Vous avez la possibilité : A. D'ajuster les entités
- B. De prolonger les entités

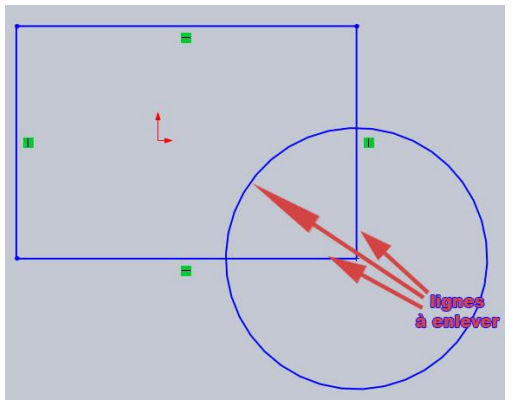

#### 1<sup>er</sup> Exemple :

lci nous voulons créer une seule et même forme. Nous avons donc 3 lignes à supprimer. Le problème est que ces lignes font déjà parties de formes.

Pour réaliser ce que nous devons faire nous allons ajuster les entités.

- 1. Cliquer sur ajuster les entités
- 2. Cliquez sur les lignes à supprimer

#### 3. Valider

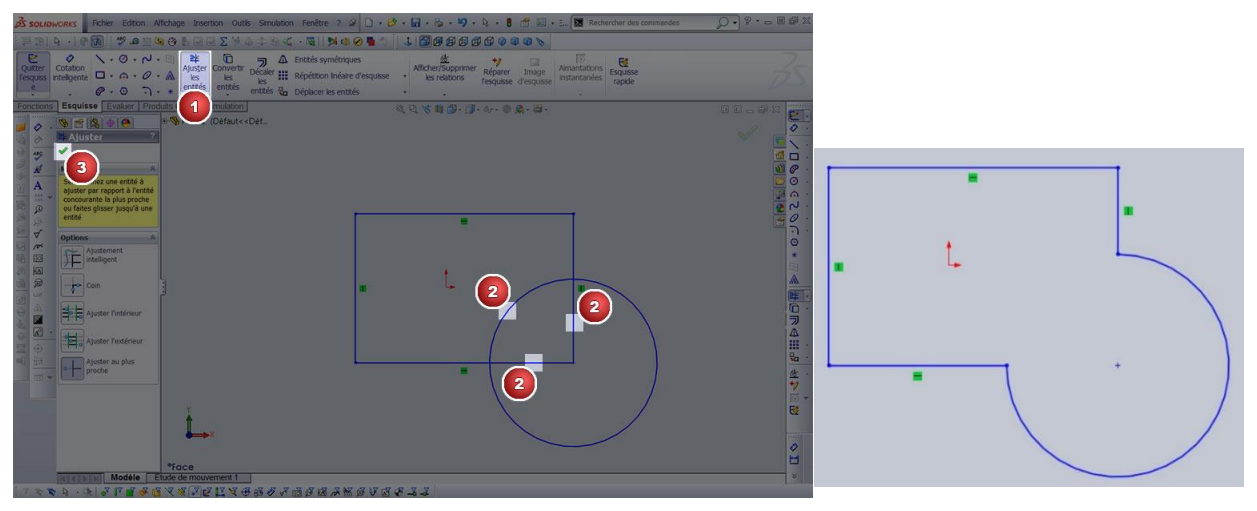

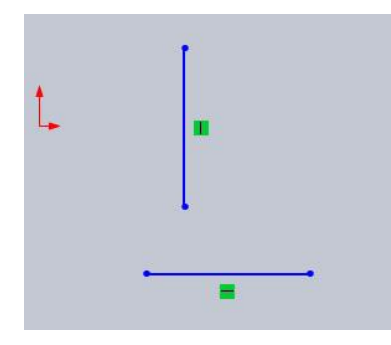

#### <u>2ème exemple :</u>

Nous voulons faire rejoindre une droite avec une autre

Pour réaliser cela nous allons utiliser l'outil "prolonger les entités".

Pour réaliser cette action :

1. Cliquer sur "Prolonger les entités".

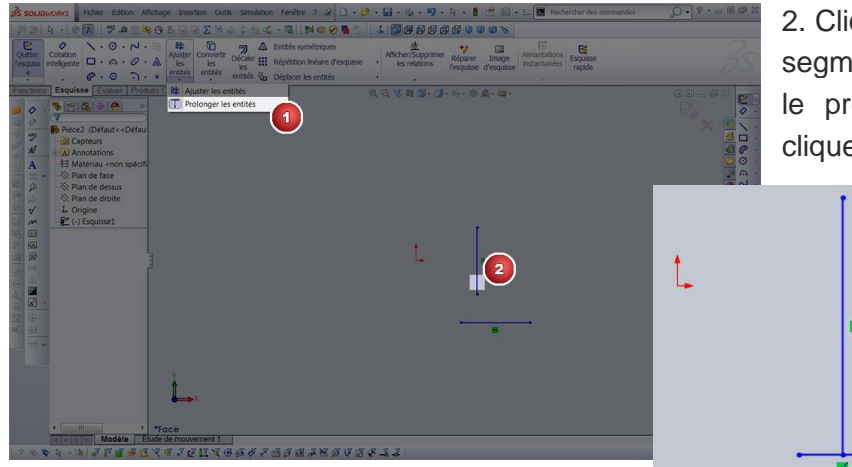

2. Cliquer ensuite sur la moitié du segment à prolonger. Ici on veut le prolonger vers le bas nous cliquerons donc sur cette partie.

## 2 - Convertir les entités

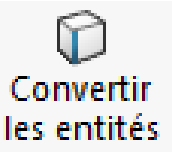

Cette fonction permet de convertir les arêtes des objets 3D en ligne d'esquisse.

| Avant la conversion, la face avant possède | Après la conversion des lignes d'esquisse |
|--------------------------------------------|-------------------------------------------|
| des arrêtes                                | ont été ajoutées sur les arrêtes          |
|                                            |                                           |

## 3 - Décaler les entités

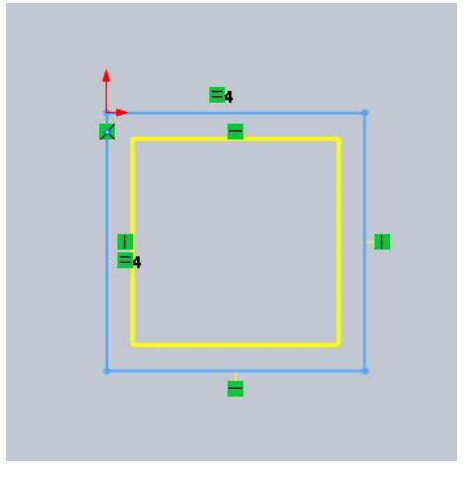

Décaler les entités permet de créer un contour intérieur ou extérieur à une distance donnée.

Pour arriver à décaler les entités :

- 1. Cliquer sur décaler les entités
- 2. Sélectionner les entités à décaler

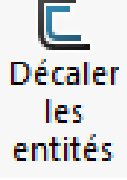

3. Régler la distance de décalage

4. Il est possible d'inverser la direction. En fait cela vous permet de choisir si le contour est intérieur ou extérieur.

5. Il vous est également possible de créer un contour à la fois à l'extérieur et à l'intérieur.

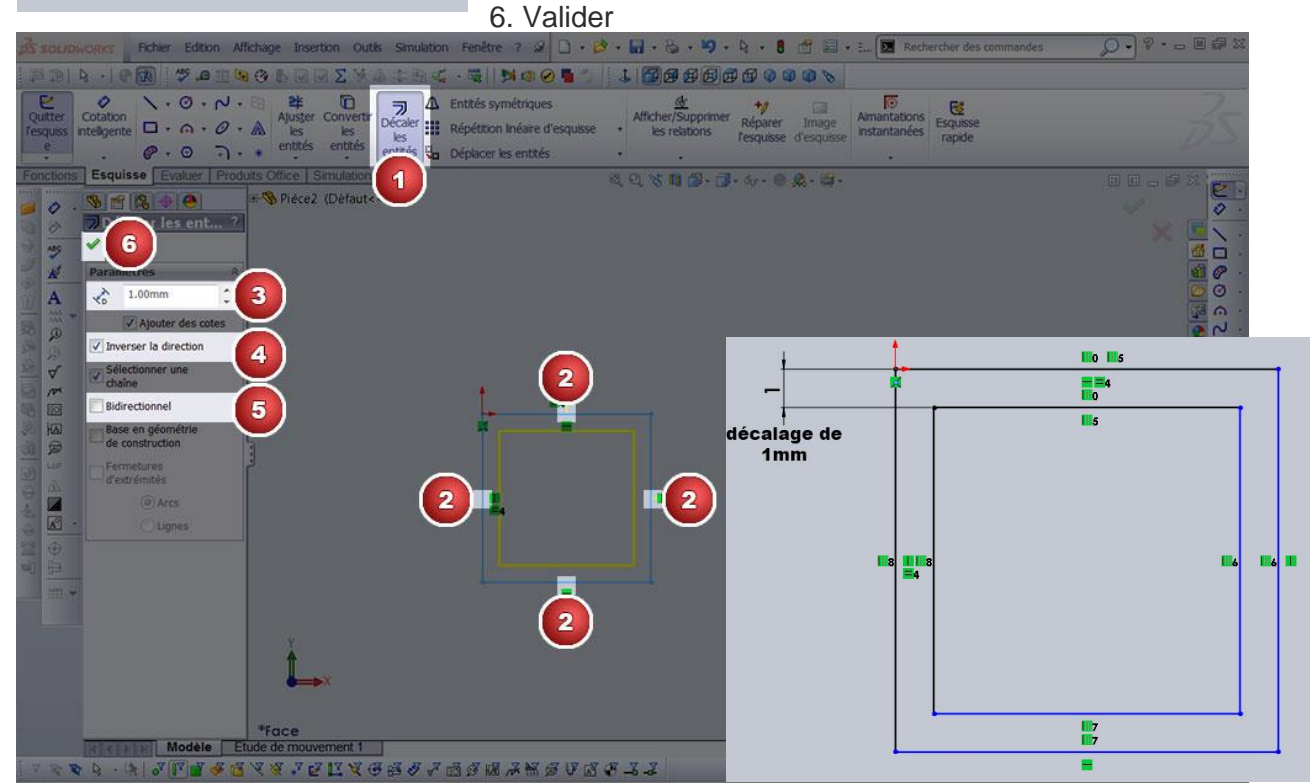

Page 16 sur 27

## 4 -Entités symétriques

Cette fonction va vous permettre de réaliser une symétrie par rapport à un axe.

Il va donc vous falloir une forme à symétriser et un axe. N'oubliez pas que si l'axe ne fait pas parti de la pièce dessinez le bien en ligne de construction.

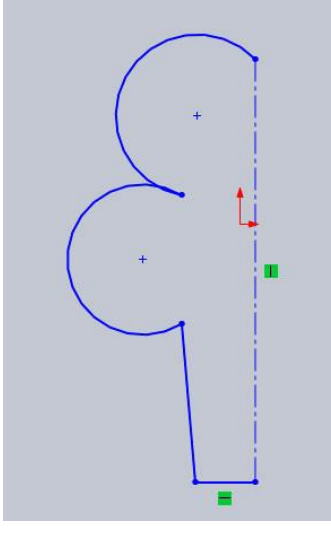

#### Exemple :

Nous voulons symétriser les arcs de cercle par rapport à la ligne de construction.

Pour réaliser une symétrie :

- 1. Cliquer sur entités symétriques
- 2. Cliquer sur entité à symétriser
- 3. Sélectionner les entités à symétriser
- 4. Cliquer sur symétrie par rapport
- 5. Sélectionner l'axe de symétrie
- 6. Valider

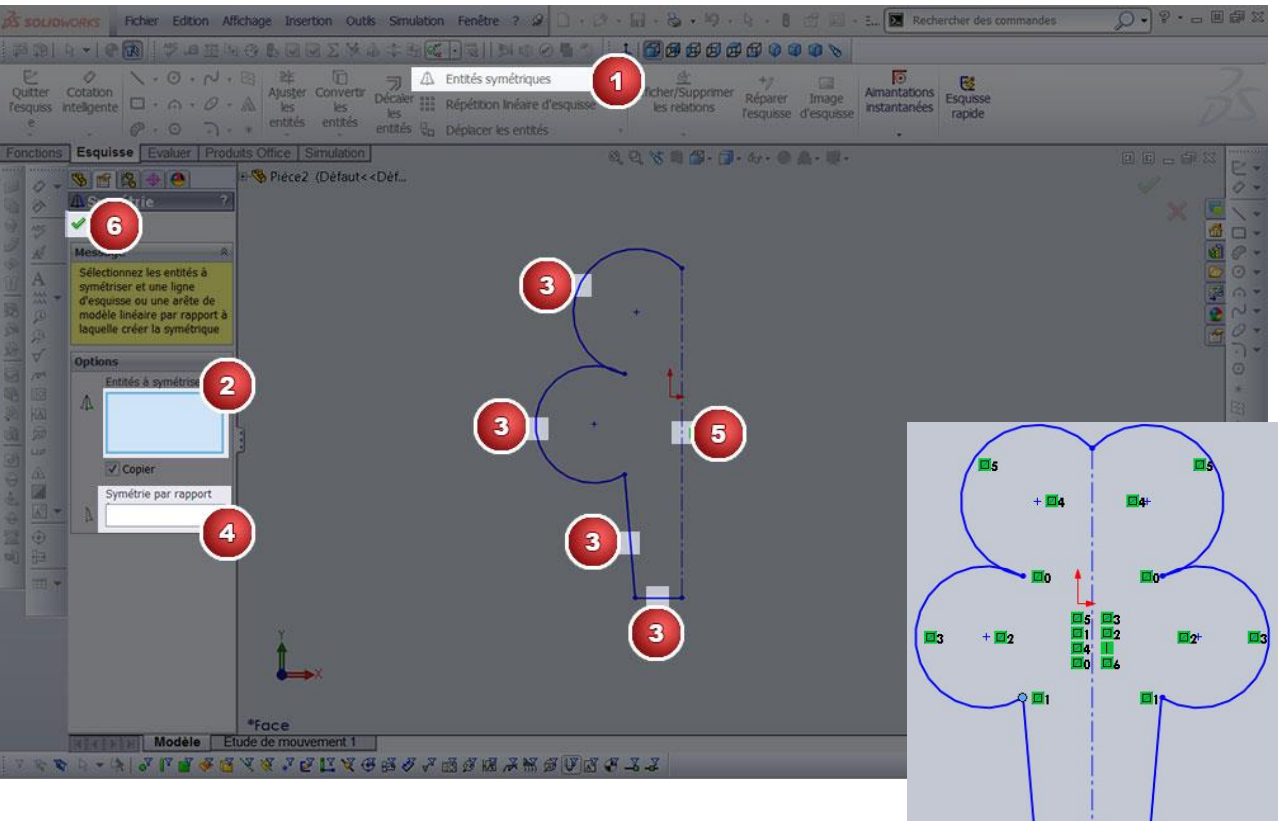

## **<u>5 - Les répétitions</u>**

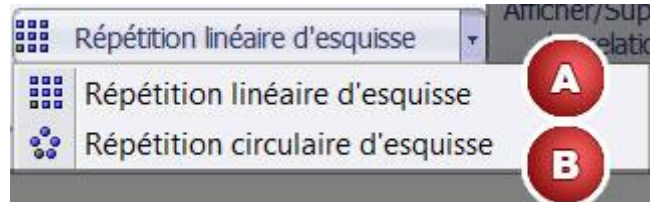

#### Exemple de répétition linéaire :

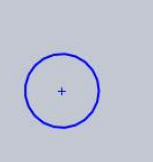

Prenons un cercle que nous voulons reproduire 4 fois avec un intervalle de 40 entre chaque cercle sur un axe à 45° de l'axe des x

Pour réaliser une répétition circulaire :

- 1. Cliquer sur l'icône répétition linéaire d'esquisse
- 2. Sélectionner la forme à répéter
- 3. Régler la distance entre les cercles
- 4. Régler le nombre de cercle à créer
- 5. Régler l'inclinaison de l'axe
- 6. Vous pouvez inverser la direction de l'axe
- 7. Il est possible de reproduire l'opération sur un deuxième axe.
- 8. Valider

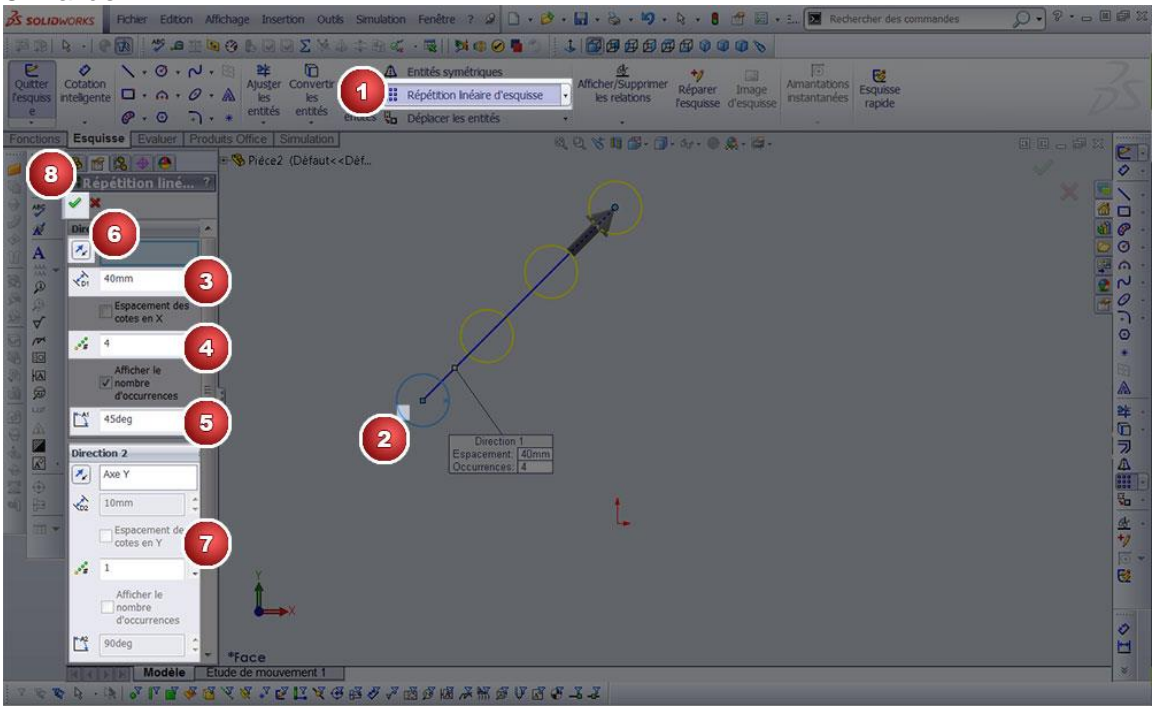

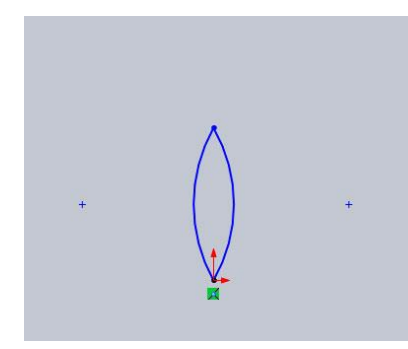

## Exemple de répétition circulaire.

Nous voulons reproduire la forme 16 fois autour de son axe sur  $360^{\circ}$ .

Pour réaliser une répétition circulaire

- 1. Cliquer sur l'icône répétition circulaire
- 2. Cliquer sur la zone pour choisir le point central
- 3. Sélectionner le point central de la révolution (celui autour

duquel la forme va tourner)

- 4. Cliquer sur entité à répéter
- 5. Sélectionner les formes à répéter
- 6. Régler l'angle de la répétition.
- 7. Régler le nombre de fois que la forme sera répétée.

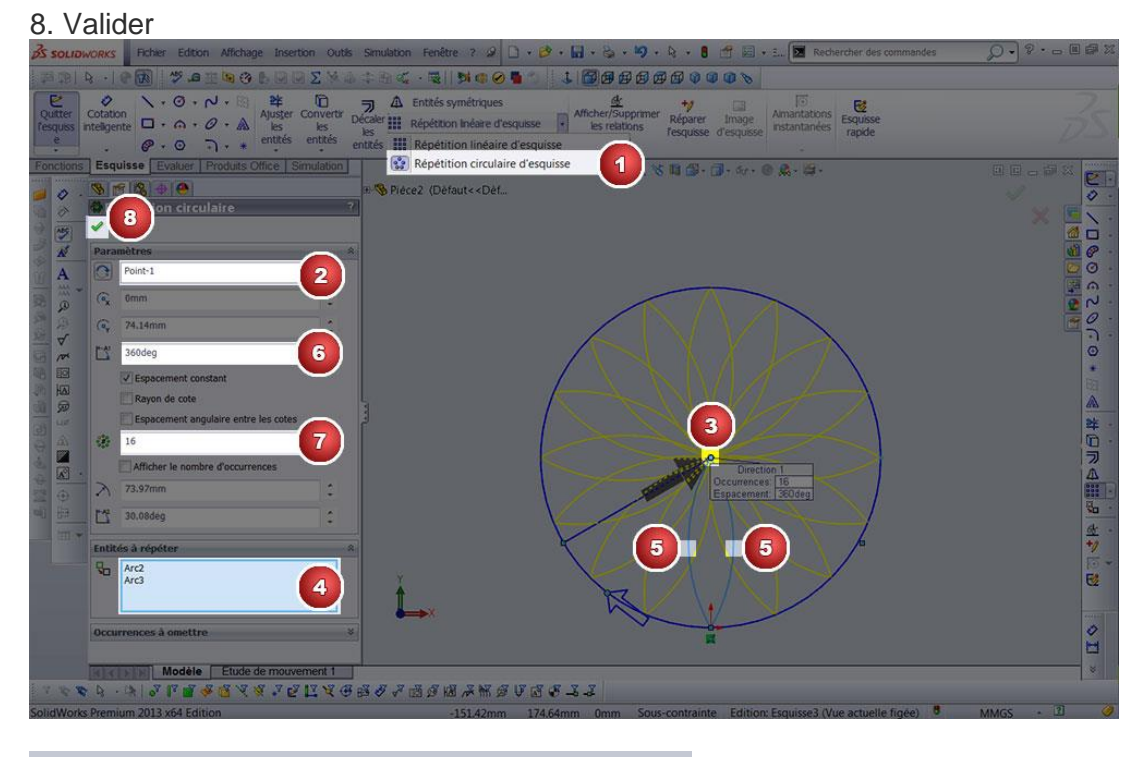

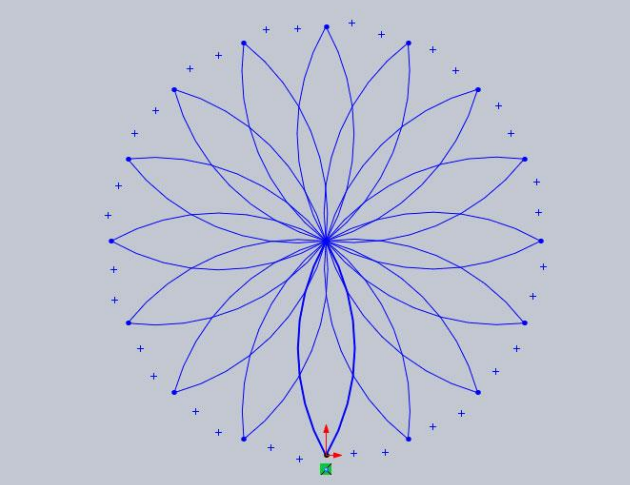

## 6 - Déplacer les entités

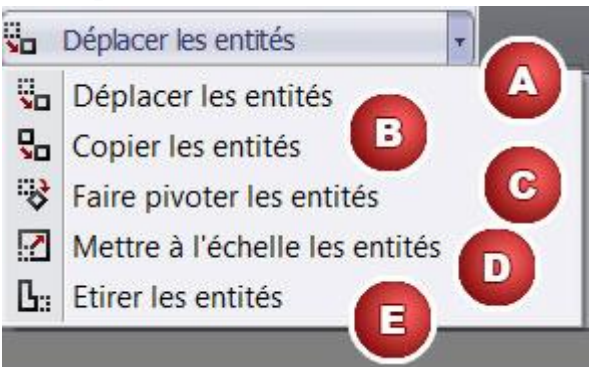

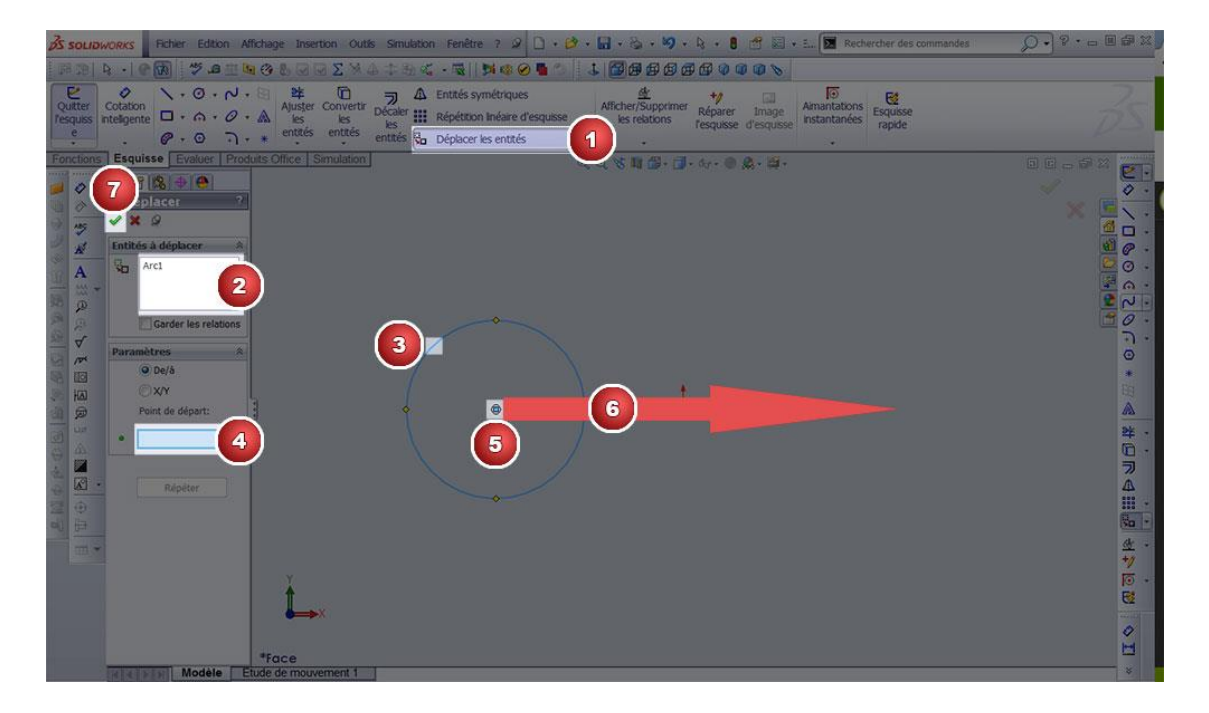

## Déplacer les entités :

- 1. Cliquer sur l'icône déplacer les entités
- 2. Cliquer sur entités à déplacer
- 3. Sélectionner les entités
- 4. Cliquer sur point de départ
- 5. Sélectionner un point de départ
- 6. Déplacer la forme
- 7. Valider
- La procédure est la même pour les autres fonctions de cet outil.

## 7. Fonctions

## 3D : Base / Bossage extrudé

L'extrusion consiste à tirer sur l'esquisse, perpendiculairement au plan sur lequel elle a été dessinée, pour lui donner du volume.

![](_page_20_Figure_3.jpeg)

Partons de cette esquisse. Nous allons lui donner une hauteur de 200 pour en faire un cube.

- 1. Dans l'onglet
- 2. Cliquer sur Base/Bossage extrudé.
- 3. Sélectionner votre esquisse.
- 4. Indiquer la hauteur
- 5. Valider

![](_page_20_Figure_10.jpeg)

![](_page_20_Figure_11.jpeg)

## 3D : Bossage/Base avec révolution

La révolution est utile pour tous les objets de forme cylindrique.

Nous allons, grâce à une première esquisse, dessiner un profil qui va s'enrouler autour d'un axe sur une autre esquisse.

Nous allons réaliser un verre grâce à cette technique.

Pour cela partons de cette esquisse.

- 1. Dans l'onglet
- 2. Cliquer sur Bossage/Base révolution.
- 3. Sélectionner votre esquisse.
- 4. Indiquer l'axe de révolution

5. Choisissez l'angle de révolution. 360 degrés pour une révolution complète.

![](_page_21_Picture_7.jpeg)

![](_page_21_Picture_8.jpeg)

![](_page_21_Picture_9.jpeg)

## 3D : Bossage/Base balayé

Un balayage consiste à étirer un profil le long d'une trajectoire représenté par une ligne. Il faudra donc deux esquisses. Une pour le profil, l'autre pour la trajectoire

![](_page_21_Figure_12.jpeg)

#### Exemple :

Le cercle est sur une première esquisse. La trajectoire est sur une deuxième esquisse.

- 1. Dans l'onglet Fonctions
- 2. Cliquer sur Bossage/Base balayé.
- 3. Sélectionner votre profil.
- 4. Indiquer la trajectoire.
- 5. Valider.

![](_page_22_Picture_0.jpeg)

## 3D : Enlèvement de matière extrudé

![](_page_22_Figure_2.jpeg)

L'enlèvement de matière se fait sur une esquisse qui est dessinée sur la face où la matière va être enlevée.

Les esquisses utilisées pour effectuer des extrusions pour enlever de la matière peuvent "dépasser" de la face et comporter plusieurs profils fermés.

Pour l'exemple construisez un pavé et esquissez deux cercles sur la face de dessus.

Ces cercles vont nous permettre d'enlever de la matière dans le pavé, un peu comme si nous percions à l'interieur.

- 1. Dans l'onglet
- 2. Cliquer sur Enlèvement de matière extrudé.
- 3. Séléctionner l'esquisse contenant les 2 cercles
- 4. Sous direction1 sélectionner borgne.
- 5. Il est possible de changer la direction de l'enlèvement de matière.
- 6. Indiquer la profondeur de l'enlèvement de matière.
- 7. Valider

![](_page_23_Figure_0.jpeg)

## 3D : Enlèvement de matière avec révolution

![](_page_23_Figure_2.jpeg)

4. Sous direction1 sélectionner borgne.

L'enlèvement de matière se fait ici autour d'un axe.

Exemple :

Nous allons réaliser une rainure dans le cylindre.

1. Dans l'onglet Fonctions

2. Cliquer sur Enlèvement de matière avec révolution.

3. Sélectionner l'axe de révolution

5. Il est possible de changer la direction de l'enlèvement de matière. 6. Indiquer l'angle autour duquel va se faire l'enlèvement de matière. (360° pour un tour complet) 7. Valider

![](_page_23_Picture_10.jpeg)

## Les dépouilles

La fonction Dépouille incline les faces sélectionnées dans un modèle, selon un angle spécifié.

![](_page_24_Picture_2.jpeg)

L'une des applications de cette fonction est de faciliter le démoulage d'une pièce moulée. Vous pouvez insérer une dépouille dans une pièce existante ou appliquer une dépouille pendant l'extrusion d'une fonction. Les dépouilles peuvent être appliquées aux modèles volumiques ou surfaciques.

Vous pouvez également appliquer un angle de dépouille lors de la création d'une base, d'un bossage ou d'un enlèvement de matière extrudé.

Exemple :

![](_page_24_Picture_6.jpeg)

## 8. Eléments filetés / taraudés

![](_page_24_Picture_8.jpeg)

Pour ajouter les perçages lorsqu'ils sont complexes et/ou taraudés, utilisez l'assistance pour le perçage.

Les fonctions de l'Assistance pour le perçage contiennent deux esquisses. La première esquisse est l'esquisse de position de perçage et la deuxième esquisse est l'esquisse de profil de perçage.

Lorsque vous supprimez une fonction de l'Assistance pour le perçage, vous pouvez conserver l'esquisse de position du perçage. Dans la boîte de dialogue Confirmer la suppression, désactivez l'option Supprimer les fonctions absorbées pour supprimer uniquement l'esquisse de profil de perçage et conserver l'esquisse de position de perçage.

![](_page_24_Picture_12.jpeg)

#### 9. Insertions de géométries de référence Dans l'onglet « Fonctions » 🥜 Bossage/Base balayé Enlèv. K Enlèv, de matière balayé Mervure ٦ ٢ 6 R Enroule Bossage/Base Bossage/Base Bossage/Base lissé extrudé avec Bossage/Base lissé ssistance pour Enlèv. de mat. avec révolution 🎻 Découpe frontière Assistance pour Congé Répétition 😭 Dépouille Dintersect avec révolution Bossage/Base frontière de matière extrudé linéaire Coque ₽d Symétrie Fonctions Esquisse Marquage Evaluer Dimensions MBD Compléments de SOLIDWORKS Simulation MBD SOLI on de l'analyse ° 25 Géométrie de référ... Instant3D Courbes 📁 Plan 🔨 Axe 🔑 Système de coordonnées Point ٠ Centre de masse Référence de contrainte a. Plan parallèle à distance Première référence Face<1> Parallèle Perpendiculaire Coïncident Face $\mathcal{J}_{\theta}$ 90.00deg Col 30.00mm Inversion de décalage **#** 1 **b.** Plan milieu Plan milieu Sélectionnez deux plans ou faces plans (comme ci-dessous). Première référence Face<1> Parallèle Perpendiculaire Coïncident Face 2 28 90.00deg 30.00mm Coi Face 1 Plan milieu Les objets sélectionnés apparaissent dans l'onglet PropertyManager dans les rubriques Première Inversion de décalage référence et Deuxième référence. Deuxième référence ~ Dans ces deux rubriques, la contrainte Plan milieu est activée Face<2> n automatiquement. Parallèle

#### <u>a. Axe Deux plans</u>

#### Cliquez sur l'icône Deux plans .

Sélectionnez deux faces planes ou plans (comme ci-dessous).

Perpendiculaire Coïncident

90.00deg

10.00mm

Plan milieu

Inversion de décalage

 $\mathcal{J}_{\theta}$ 

Cos

![](_page_26_Figure_0.jpeg)

![](_page_26_Figure_1.jpeg)